## Wie du deine Rechnungen finden und herunterladen kannst

Hier findest du alle deine bezahlten Rechnungen (Abonnements/gebuchte Services). Zudem kannst du hier deine Rechnungsdaten eintragen.

| 1 Klic                                 | ke au         | f "Account               | :".        |                  |               |                        |                                                             |                                                                                                    |
|----------------------------------------|---------------|--------------------------|------------|------------------|---------------|------------------------|-------------------------------------------------------------|----------------------------------------------------------------------------------------------------|
| ing                                    | D             | ashboard Rep             | orting v   | Coin             | s Eintragen ▼ | Charts & Tre           | nds 🔻 Steuer Report                                         | Account                                                                                              |
| 3 <b>gen</b><br>s eintragen. Nutze daf | ür entweder o | die Trade-Tabelle oder e | inen der v | rielen Börsen In | nports.       | Detaillierte Anleitung | Zusammenfas:                                                | Einstellungen<br>Account Upgrade<br>Partner Benefits<br>Affiliate Programm<br>Öffentliches Portfolio |
| Duplizieren                            | öschen        | Gruppiert Editieren/I    | _öschen    | Export           | Suche         | [Erweiterte Suche]     | 0,00 AAV                                                    | App<br>API<br>Trades Backup                                                                          |
| Kauf 🏺                                 | Cur. 🔶        | Verkauf 🍦                | Cur. 🗘     | Börse 🕴          | Eintrage:     | Datum V                | 3,34 AD/<br>0,00 ADA                                        | Logout                                                                                               |
|                                        |               | 0.03894895               | FTM        | FTM -            |               | 09.10.2023             | 0,00 ADX =<br>0,00 AETH =                                   | = 0,00 €<br>= 0,00 €                                                                                 |
| 1397.19471787                          | SBFMPX        | 1397.19471787            | MPX        | FTM -            |               | 09.10.2023             | 0,00 AIOZ =<br>3.843.208,00 AIR =<br>251,41 ALCX =          | = 0,00 €<br>= 0,07 €<br>= 2.694,99 €                                                                 |
|                                        |               | 0.00610828               | FTM        | FTM -            |               | 09.10.2023             | 0,00 ALGO =<br>10.000,00 ALICE =<br>685.272.400,00 ALPACA = | = 0,00 €<br>= 6.488,57 €<br>= 101.006.516,35 €                                                       |
| 516.49100675                           | MPX           |                          |            | FTM -            |               | 09.10.2023             | 0,00 ALPINE =                                               | = 0,00 €<br>= -0,30 €                                                                                |

## 2 Klicke auf "Abrechnung".

| :kir     | g                                                       | Dashboard                                           | Reporting v                                              | Coins Eintragen 🔻                          | Charts & Trends 🔻       | Steuer Report 🔻 | Account 🔻 |
|----------|---------------------------------------------------------|-----------------------------------------------------|----------------------------------------------------------|--------------------------------------------|-------------------------|-----------------|-----------|
| Eins     | tellungen                                               |                                                     |                                                          |                                            |                         |                 |           |
| htigunge | n Anzeige Einstellur                                    | ngen Sicherheit                                     | s Einstellungen Er                                       | weiterte Einstellungen                     | brechnung Wiederherstel | len / Löschen   |           |
| tellung  | en                                                      |                                                     |                                                          |                                            |                         |                 |           |
|          | Cointracking-Support<br>Nur alphanumerische Zeich       | en (inkl. Punkten, Binde                            | strichen, Unterstrichen oc                               | der Leerzeichen)                           |                         |                 |           |
|          | Passwort ändern                                         |                                                     |                                                          |                                            |                         |                 |           |
| g:       | 2-Wege Verifizierung ei                                 | nrichten                                            |                                                          |                                            |                         |                 |           |
|          |                                                         |                                                     |                                                          |                                            |                         |                 |           |
|          | Wir werden niemals Spam v<br>Achtung: Ohne E-Mail Adres | erschicken oder die E-l<br>ise, kann dir kein neues | Mail Adresse offentlich an:<br>s Passwort zugeschickt we | zeigen.<br>erden, falls du deins vergisst. |                         |                 |           |
|          | Wir empfehlen dringend, eir                             | e E-Mail-Adresse einzu                              | utragen, da ansonsten das                                | Passwort nicht wiederhergestellt           | werden kann.            |                 |           |
|          | EUR (Euro)                                              | ~                                                   |                                                          |                                            |                         |                 |           |
|          | Within daima Assanna Withou                             | nah de                                              |                                                          |                                            |                         |                 |           |

3

Hier wird dir dein aktueller Plan angezeigt und indem du auf "Rechnungen anzeigen" klickst, kannst du alle deine bezahlten Rechnungen sehen.

| Account & Benachrichtigungen   | Anzeige Einstellungen | Sicherheits Einstellungen | Erweiterte Einstellungen |
|--------------------------------|-----------------------|---------------------------|--------------------------|
| Rechnungsdaten                 |                       |                           |                          |
| Dein aktueller Plan & Service: | UNLIMITED             |                           |                          |
| Paket läuft ab:                | niemals               |                           |                          |
| Deine Rechnungen:              | Rechnungen anzeigen   |                           |                          |
|                                |                       |                           |                          |
|                                |                       |                           |                          |
|                                |                       |                           |                          |
|                                |                       |                           |                          |
| COINTRACKING R                 | ESSOURCEN             | LEGAL                     | MOBILE                   |

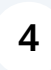

Du kannst die Rechnungen als PDF herunterladen und über "Rechnungsdaten eintragen" deinen Namen und deine Adresse hinzufügen.

| ung            | en            |          |                              |              |                |                 |                                                       |  |  |
|----------------|---------------|----------|------------------------------|--------------|----------------|-----------------|-------------------------------------------------------|--|--|
|                |               |          |                              |              |                |                 |                                                       |  |  |
| nd R           | nd Rechnungen |          |                              |              |                |                 |                                                       |  |  |
|                | Beleg Nr.     | Тур      | Beschreibung                 | Betrag       | Gesamt in EUR  | Zahlungsmethode | PDF                                                   |  |  |
| 2              |               | Beleg    | EXPERT (M) lifetime          | 861.29 EUR   | 861.29 EUR     | PayPal          | Beleg als PDF exportieren<br>Rechnungsdaten eintragen |  |  |
| 1              |               | Beleg    | EXPERT (S) 2 Jahre           | 98.98 EUR    | 98.98 EUR      | PayPal          | Beleg als PDF exportieren<br>Rechnungsdaten eintragen |  |  |
| 1              |               | Beleg    | PRO 2 Jahre                  | 150.98 EUR   | 150.98 EUR     | PayPal          | Beleg als PDF exportieren<br>Rechnungsdaten eintragen |  |  |
|                |               |          |                              |              |                |                 |                                                       |  |  |
|                |               |          |                              |              |                |                 |                                                       |  |  |
| ice Rechnungen |               |          |                              |              |                |                 |                                                       |  |  |
|                | Beleg Nr.     | Тур      | Beschreibung                 | Betrag       | Gesamt in EUR  | Zahlungsmethode | PDF                                                   |  |  |
| 3              | FS2307        | Rechnung | 8 zusätzliche Arbeitsstunden | 2,000.00 EU  | R 2,000.00 EUR | PayPal          | Rechnung als PDF exportieren                          |  |  |
| 3              | FS1426        | Rechnung | Advanced Account Service     | 2,499.00 EUI | R 2,499.00 EUR | PayPal          | Rechnung als PDF exportieren                          |  |  |
| 3              | FS867         | Rechnung | 8 zusätzliche Arbeitsstunden | 2,000.00 EU  | R 2,000.00 EUR | PayPal          | Rechnung als PDF exportieren                          |  |  |
| 2              | FS781         | Rechnung | Advanced Account Service     | 2,499.00 EU  | R 2,499.00 EUR | PayPal          | Rechnung als PDF exportieren                          |  |  |
|                |               |          |                              |              |                |                 |                                                       |  |  |

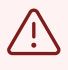

Du kannst deine Rechnungsdaten nur einmal ändern, ansonsten muss der Support kontaktiert werden!